| Accessing the VMMC Remote Access Portal                                                                                                    |                                                                                                    |  |
|----------------------------------------------------------------------------------------------------|----------------------------------------------------------------------------------------------------|--|
| Citrix: Access Gateway*         Security Aler         This computer system is the property of Vegnia Mason Medical Certer and is increded for Mubilense purposes only. Only authorized users are permitted access. All access is subject to monitoring and any mappropriate use may result in legal access. All access is subject to monitoring and any mappropriate use may result in legal access. All access is subject to monitoring and any mappropriate use may result in legal access. All access is subject to monitoring and any mappropriate use may result in legal access. All access is subject to monitoring and any mappropriate use may result in legal access. All access is subject to monitoring and any mappropriate use may result in legal access. All access is subject to monitoring and any mappropriate use may result in legal access. All access is subject to monitoring and any mappropriate use may result in legal access. All access is subject to monitoring and any mappropriate use may result in legal access. All access is subject to monitoring and any mappropriate use may result in legal access. All access is subject to monitoring and any mappropriate use may result in legal access. All access are provided to confirm.                                                                                                    | <ol> <li>Open the Internet Browser.</li> <li>Enter the following address:<br/><u>https://xnetapps.vmmc.org</u></li> <li>At the initial Login screen type<br/>your Network User ID and<br/>Network Password.</li> <li>Click Login.</li> </ol>                                               |  |
| VEXEX     Download Client     Image: Image: Image | <ul> <li>The first time you access the new VM Remote Access Portal, a test on the computer is run to verify if Citrix application is the current version.</li> <li>5. To download, click on the checkbox to confirm to download,</li> <li>6. Then click on the Download button.</li> </ul> |  |
| Installing Citrix Plug-In application                                                                                                    |                                                                                                    |  |
| The installation of the Citrix plug-in will occur the first time you access the <b>VM Web Portal</b> for each computer the first time. You will also be prompted when new updates are available to install.                                                                                                    |                                                                                                    |  |
| File Download - Security Warning       X         Do you want to run or save this file?       Name: CitrixOnlinePluginWeb.exe         Type: Application, 13.4MB       From: apps.vmmc.org         Run       Save       Cancel         Image: Citrix Systems Lange Computer. If you do not trust the source, do not run or save this software. What's the risk?       Vhat's the risk?         Internet Explorer - Security Warning       X         Do you want to run this software?       Name: CitrixOnlinePluginWeb         Publisher: Citrix Systems, Inc.       Run       Don't Run                                                                                                    | <ul> <li>The File Download window will prompt you to Run or Save the Citrix plug-in application.</li> <li>1. Click on the Run button to continue.</li> <li>A Security Warning window will display and ask "Do you want to run this software? Click on the Run button.</li> </ul>           |  |
| While files from the Internet can be useful, this file type can potentially harm your computer. Only run software from publishers you trust. What's the risk?                                                                                                    |                                                                                                    |  |

| Citrix online plug-in installation | Do not interrupt the installation process.                                                |  |
|------------------------------------|-------------------------------------------------------------------------------------------|--|
| Installing Cancel                  |                                                                                           |  |
| Citrix online plug-in installation | 2. <b>Click</b> on the <b>OK</b> Button when the plug-in has been successfully installed. |  |
| Connecting to VM Applications      |                                                                                           |  |

| Citrix XenApp - Applications - Windows Internet Explorer                                                                                                    | <b>Click</b> on the application icon to<br>launch the Cerner PowerChart<br>application. User ID and Password<br>associated with applications will<br>be prompted when opened.<br>To log off VM Access Portal, click |
|----------------------------------------------------------------------------------------------------|----------------------------------------------------------------------------------------------------|
| Main Select view: Icons Refresh<br>Cerner PowerChart<br>Problem Connecting?<br>Please direct problems to the Virginia Mason Help Desk at (206) 583-6402.<br>CETRIX<br>Local intranet 10% v | the <b>Log Off</b> button                                                                                                    |